# Versão 2.1.0.0

Versão liberada dia: XX/08/2024 Versão Intellicash: Mínima 3.1.017.000 Versão EasyHUB: 1.4.022.000 IntelliCash: 3.1.017.000

# Novidades

### Acabamento de produtos

Foi adicionado a funcionalidade de acabamento de produtos, presente no IntelliCash. Na tela de venda, a funcionalidade pode ser acessada pelo sub-menú "Adicional (Ctrl + A)", seguido pelo item "Acabamento", habilitado quando houver ao menos um item na tela de venda.

| ✔ Finalizar Venda (F2)   | 🏴 Cancelar Venda (F11) |                      | ᇢ Cancelar Item (F10) | 🔎 Consultar Preços (F7)   |                         |
|--------------------------|------------------------|----------------------|-----------------------|---------------------------|-------------------------|
| 🏖 Desconto de Itens (F5) | *                      | Adicional (Ctrl + A) | •                     | Associar Cliente (F6)     | Duplicar DAV (Ctrl + F) |
| Novo Orçamento (F3)      | 4                      | Canal                |                       | H Alterar Vendedor (F8)   | 🖰 Comandas (F9)         |
| 📮 Entrega (Ctrl + E)     | Solicitante            |                      |                       | 🕞 Carregar Orçamento (F1) | 🕩 Sair (ESC)            |
| Acabamento               |                        | Acabamento           |                       |                           | J                       |

Ao selecionar o item "Acabamento", a seguinte tela será exibida:

| Acabame      | nto - Itens    |                          |                 |          |                 |             | ×    |
|--------------|----------------|--------------------------|-----------------|----------|-----------------|-------------|------|
| ×=           |                | .:: Acaba                | amento Item ::. |          |                 |             |      |
| Acabam 🔻     | Código EAN 🔫   | Descrição                | -               | Qtde 🔻   | Valor Unit. 🔻   | Valor Total | - ^  |
|              | 07897014910097 | MILHO DE PIPOCA 500G MOI | NHO DO CAMPO    | 1,000    | 3,69            | 3,6         | 59   |
|              | 00000000001330 | BATATA ASTERIX           |                 | 1,000    | 3,88            | 3,          | 88   |
|              |                |                          |                 |          |                 |             |      |
|              |                |                          |                 |          |                 |             |      |
|              |                |                          |                 |          |                 |             |      |
|              |                |                          |                 |          |                 |             |      |
|              |                |                          |                 |          |                 |             |      |
|              |                |                          |                 |          |                 |             |      |
|              |                |                          |                 |          |                 |             |      |
|              |                |                          |                 |          |                 |             |      |
|              |                |                          |                 |          |                 |             |      |
|              |                |                          |                 |          |                 |             |      |
|              |                |                          |                 |          |                 |             |      |
|              |                |                          |                 |          |                 |             |      |
|              |                |                          |                 |          |                 |             |      |
|              |                |                          |                 |          |                 |             |      |
| 20 Itom (Tot | al 2)          |                          |                 |          |                 |             | ·    |
| 2º nem (100  | ai 2)          | - Excluir 🕂              | Adicionar 🏼 🐇   | Primeiro | 龄 Ultim         | io 🚛        | Sair |
|              |                |                          |                 |          | <u><u> </u></u> |             |      |
|              |                |                          |                 |          |                 |             |      |

Nela, é possível navegar entre os produtos inseridos no orçamento. Com o produto selecionado, basta clicar em "Adicionar" e a seguinte tela será exibida:

| Acabamentos                                                            |                                  | _                                     |                  |
|------------------------------------------------------------------------|----------------------------------|---------------------------------------|------------------|
| <u>A</u> plicar Acabamento<br>Sobre o Valor Total O Sobre a Quantidade | Inserir Acabamento <u>L</u> ivre | <u>T</u> ipo<br>● Porcen<br>○ Valor ( | tagem(%)<br>R\$) |
| Aca <u>b</u> amento                                                    |                                  | <u>V</u> alor                         | 0,00             |
| Acabamentos <u>d</u> isponíveis                                        |                                  |                                       |                  |
| Descrição                                                              | ▼ Tipo                           | <ul> <li>Valor</li> </ul>             | - ·              |
| LIMPEZA                                                                | PORCENTAGEM (%)                  | 20.000%                               |                  |
| POLIMENTO                                                              | VALOR (R\$)                      | 10.000                                |                  |
|                                                                        |                                  |                                       |                  |
|                                                                        |                                  |                                       | v                |
| Preço Produto + Acabamento: 4,66                                       | X <u>C</u> ance                  | lar 🖓                                 | <u>G</u> ravar   |

Se o produto já possuir acabamentos cadastrados, os mesmos serão listados na parte inferior, bastando selecioná-lo. Caso não possua um cadastrado ou se queira adicionar um acabamento livre,

basta marcar a opção, assim como é feito no IntelliCash.

Uma vez adicionado, na tela de listagem de itens será possível visualizar pelo item checado e pela descrição, conforma ilustrado abaixo:

| 🕑 Acabame    | nto - Itens    |                        |                     |                  |                 |                 | ×   |
|--------------|----------------|------------------------|---------------------|------------------|-----------------|-----------------|-----|
| 8            |                | .:: Aca                | bamento Item :      | :.               |                 |                 |     |
| Acabam 🔻     | Código EAN 🔫   | Descriçã               | io -                | - Qtde -         | Valor Unit. 🔻   | Valor Total 🛛 👻 | ^   |
|              | 07897014910097 | MILHO DE PIPOCA 500G M | IOINHO DO CAMPO     | 1,000            | 3,69            | 3,69            |     |
|              | 0000000001330  | BATATA ASTERIX + (LIMP | PEZA)               | 1,000            | 3,88            | 4,66            |     |
|              |                |                        |                     |                  |                 |                 |     |
|              |                |                        |                     |                  |                 |                 |     |
|              |                |                        |                     |                  |                 |                 |     |
|              |                |                        |                     |                  |                 |                 |     |
|              |                |                        |                     |                  |                 |                 |     |
|              |                |                        |                     |                  |                 |                 |     |
|              |                |                        |                     |                  |                 |                 |     |
|              |                |                        |                     |                  |                 |                 |     |
|              |                |                        |                     |                  |                 |                 |     |
|              |                |                        |                     |                  |                 |                 |     |
|              |                |                        |                     |                  |                 |                 |     |
|              |                |                        |                     |                  |                 |                 |     |
|              |                |                        |                     |                  |                 |                 | ~   |
| 1º Item (Tot | al 2)          |                        |                     |                  |                 |                 |     |
|              |                | <u> </u>               | 🕂 <u>A</u> dicionar | <u>P</u> rimeiro | 🔅 <u>U</u> ltin | no 🐗 <u>S</u>   | air |
|              |                |                        |                     |                  |                 |                 |     |

Nesta mesma tela é permitido remover o acabamento de um item, bastando clicar em "Excluir". Ao Sair da tela, a tela de venda será atualizada com os valores adicionais dados como acréscimo no orçamento e posteriormente no cupom ou nota fiscal.

#### Organização orçamentos

Os orçamentos gerados em PDF na pasta configurada foram reagrupados por data, para facilitar a organização e a busca de documentos emitidos.

# Informações Adicionais: Canal e Solicitante

Foi adicionada nesta versão a possibilidade de inserção de das informações adicionais, assim como no Intellicash, relacionadas ao "Canal" e "Solicitante". Acessada na tela de vendas atraves do sub-menú "Adicional":

| Last update: 2024/08/12 21:55 | easypdv:versoes:2.1.0.0 http://wiki.iws.com.br/doku.php?id=easypdv:versoes:2.1.0.0&rev=1723496154 |
|-------------------------------|---------------------------------------------------------------------------------------------------|
|-------------------------------|---------------------------------------------------------------------------------------------------|

| ✔ Finalizar Venda (F2)   | 🏴 Cancelar Venda (F11)    | ᇢ Cancelar Item (F10)                     | 🔎 Consultar Preços (F7)   |  |
|--------------------------|---------------------------|-------------------------------------------|---------------------------|--|
| 2 Desconto de Itens (F5) | 🚔 Adicional (Ctrl + A)    | <ul> <li>Associar Cliente (F6)</li> </ul> | 🖵 Duplicar DAV (Ctrl + F) |  |
| Novo Orçamento (F3)      | 📥 Canal                   | Alterar Vendedor (F8)                     | 🖰 Comandas (F9)           |  |
| 📮 Entrega (Ctrl + E)     | Solicitante<br>Acabamento | 🕀 Carregar Orçamento (F1)                 | 🕩 Sair (ESC)              |  |

Ao clicar em **Canal**:

| Canal               |        |            |
|---------------------|--------|------------|
| Informe o CPF/CNPJ, | Nome o | ou Código. |
|                     |        |            |
| X <u>C</u> ancelar  | ~      | <u>0</u> k |

#### E em Solicitante:

| Solicitante          |   |            |   |
|----------------------|---|------------|---|
| Nome do Solicitante: |   |            | ] |
| X <u>C</u> ancelar   | ✓ | <u>O</u> k |   |

O primeiro exige um cliente cadastrado no sistema. O segundo, apenas um texto livre. Uma vez adicionado o canal, solicitante ou ambos, eles serão exibidos na tela de venda:

| EasyPDV - Versão 4.0<br>Terminal de Vendas     |                                |                      |
|------------------------------------------------|--------------------------------|----------------------|
| Produto                                        | Retaguarda ONLINE Shift + F4   |                      |
| Consumidor CANAL: 404 - JOAO SOLICITANTE: M    | aria                           | INTELLINARE          |
| I V Código EAN V Descrição V (                 | Qtde 🗸 U 🗸 V.Unit 🖌 V.Liq. 🖌 🔿 | Descrição do Produto |
| 001 07897014910097 MILHO DE PIPOCA 500G MOINHO | 1,000 UN 3,69 3,69             | BATATA ASTERIX + (L) |
| 002 0000000001330 BATATA ASTERIX + (LIMPEZA)   | 1,000 UN 3,88 4,66             |                      |
|                                                |                                | Desconto             |
|                                                |                                | 0,00                 |

# Notificação de DAV's

Na lateral direita da tela principal, adicionou-se uma listagem de orçamentos não faturados, que obtiveram falha no processamento ou que estão pendentes de envio ao IntelliCash:

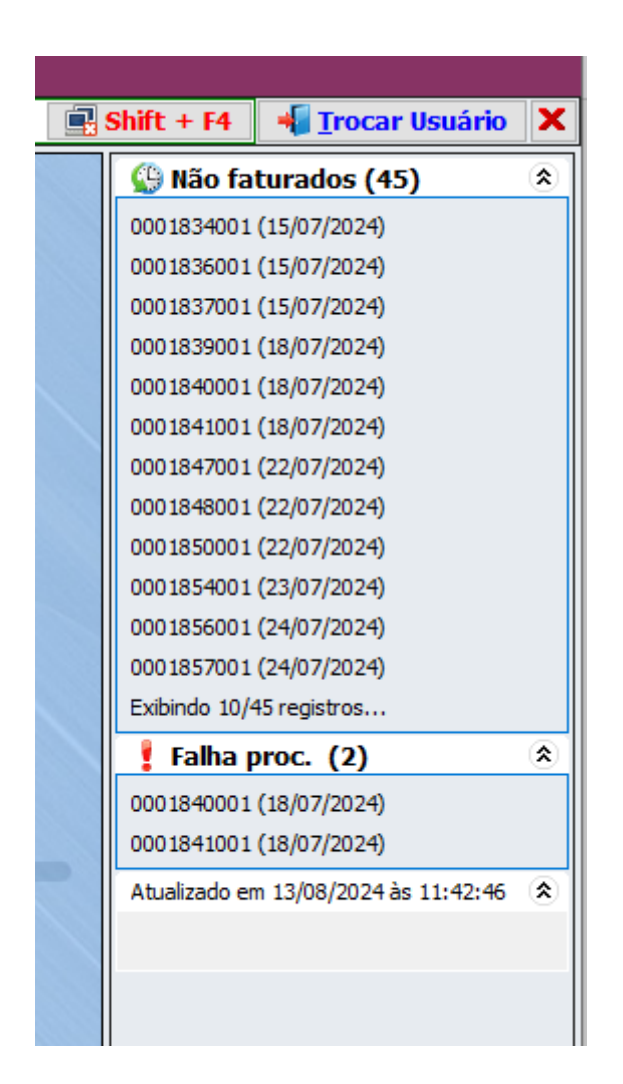

A listagem não é atualizada em tempo real para não afetar o desempenho do sistema. É atualizada durante a inicialização do sistema, ou seja, forçada manualmente pelo botão **"Atualizar Notificações"** 

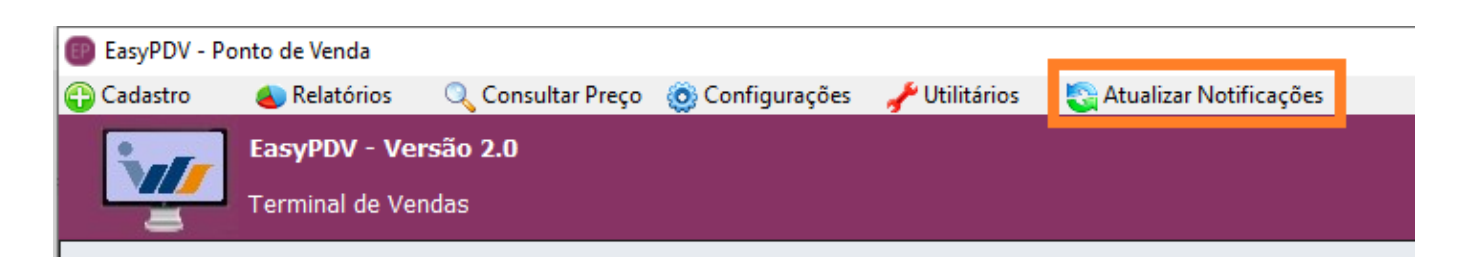

# Configuração e envio de e-mail

O envio de email com o orçamento em anexo foi viabilizado nesta versão. O cadastro do servidor de email é feito na seguinte tela:

| 😰 Configuração do Ponto de Venda - I  | EasyPDV                        | $\times$ |  |  |  |
|---------------------------------------|--------------------------------|----------|--|--|--|
| 😻 PDV 🕞 Cadastro 🦾 Impressão 🙋 E-Mail |                                |          |  |  |  |
| 🔚 Servidor SMTP 🛛 🖂 E-Mail            | - Título 🛛 🖂 E-Mail - Mensagem |          |  |  |  |
| 🗹 Enviar e-mail para cliente ider     | ntificado                      |          |  |  |  |
| E-Mail do Remetente                   |                                |          |  |  |  |
| nfce.noreply@iws.com.br               |                                |          |  |  |  |
| Host                                  | Porta                          |          |  |  |  |
| mail.iws.com.br                       | 465                            |          |  |  |  |
| Usuário                               | Senha                          |          |  |  |  |
| •••••                                 | ••••                           |          |  |  |  |
| Tipo Autenticação: 🗌 TLS 🛛            | ⊴ ssl                          |          |  |  |  |
| TimeOut: 5 Tentati                    | ivas: 3                        |          |  |  |  |
| Default Charset:                      |                                |          |  |  |  |
| UTF_8                                 |                                |          |  |  |  |
| IDE Charset:                          |                                |          |  |  |  |
| CP1252                                |                                |          |  |  |  |
| E-Mail de Destinatário par            | ra Teste                       |          |  |  |  |
| nfce.noreply@iws.com.br               |                                |          |  |  |  |
|                                       |                                |          |  |  |  |
|                                       |                                |          |  |  |  |
|                                       |                                |          |  |  |  |
|                                       |                                |          |  |  |  |
|                                       |                                |          |  |  |  |
|                                       |                                |          |  |  |  |
|                                       | 🚯 Fechar 🌽 Altera              | r        |  |  |  |

Na aba seguinte adiciona-se o texto para o título:

| 📵 Configuração do Ponto de Venda - EasyPDV 🛛 🗙                                                                     |                                                                                                    |
|----------------------------------------------------------------------------------------------------|----------------------------------------------------------------------------------------------------|
| 💕 PDV 😲 Cadastro 🔄 Impressão 🥥 E-Mail                                                                              |                                                                                                    |
| E-Mail - Título E-Mail - Título                                                                                    |                                                                                                    |
| Servidor SMTP E-Mail - Intulo E-Mail - Mensagem EMPRESA_NOME> - ORÇAMENTO [ <orcamento_numero>]</orcamento_numero> | Configuração de E-Mail - Título E-Mail - Mensagem Componenteg do Texto: EMPRESA_NOME>     CMPRESA_NOME> - ORÇAMENTO [ <orcamento_numero>]   Digitado 0047 de 100 caracteres</orcamento_numero> |
|                                                                                                    | 🗙 Cancelar 🗸 Ok                                                                                                    |
|                                                                                                    |                                                                                                    |
| 🚱 Fechar 🌽 Alterar                                                                                                 |                                                                                                    |

E por fim, o corpo da mensagem:

| Last update: 2024/08/12 21:55 | easypdy:versoes:2.1.0.0 http | ;//wiki.iws.com.br/doku.pl | hp?id=easvpdv:ver | soes:2.1.0.0&rev=1723496154 |
|-------------------------------|------------------------------|----------------------------|-------------------|-----------------------------|
|                               |                              | .,,                        |                   |                             |

| Configuração do Ponto de Venda - EasyPDV X                                       |                                                                                                    |
|----------------------------------------------------------------------------------|----------------------------------------------------------------------------------------------------|
| 😵 PDV 🚯 Cadastro 🦾 Impressão 🥥 E-Mail                                            |                                                                                                    |
| E-Mail - Mensagem                                                                |                                                                                                    |
| []                                                                               | 💿 Configuração de E-Mail 🛛 🕹 🗙                                                                       |
| Segue o orçamento em anexo:                                                      | 🔚 Servidor SMTP 🖂 E-Mail - Título 🖂 E-Mail - Mensagem                                                |
| Número: <orcamento_numero><br/>Valor: R\$ <v_total></v_total></orcamento_numero> | Componentes do Texto:                                                                                |
| Atenciosamente,                                                                  | Segue o orçamento em anexo:                                                                          |
| <empresa_nome></empresa_nome>                                                    | Número: <orcamento_numero><br/>Valor: R\$ <v_total><br/>Atenciosamente.</v_total></orcamento_numero> |
|                                                                                  |                                                                                                    |
|                                                                                  | Digitado 0259 de 512 caracteres                                                                      |
|                                                                                  |                                                                                                    |
|                                                                                  | 🗙 Cancelar 🗸 Ok                                                                                      |
| 🚯 Fechar 🖉 Alterar                                                               |                                                                                                    |

Ao efetuar uma venda, com um **cliente identificado**, será apresentada a seguinte janela para confirmação/alteração/cadastro de email:

|                                              | .:: SELE         | ECIONE O E  | -MAI       | L ::.    |              |                |    |
|----------------------------------------------|------------------|-------------|------------|----------|--------------|----------------|----|
|                                              | DESTINA<br>Nome: | TÁRIO:      |            |          |              |                |    |
|                                              | E-Mail           |             |            | •        | Тіро         | )              | •  |
| • <b>•</b> • • • • • • • • • • • • • • • • • | iws.com.br       |             |            |          |              |                |    |
|                                              |                  |             |            |          |              |                |    |
|                                              |                  |             | <b>X</b> ( | Cancelar | <del>4</del> | <u>E</u> nviar |    |
| CADASTRA E-MA                                | IL(F5)           | ALTERA E-MA | JIL(F6)    | E-       | MAIL PA      | ADRÃO(F        | 7) |

Após confirmar, o processo de envio será iniciado:

| 16:36:29 | .:: ENVIO DE E-MAIL ::.       | × |
|----------|-------------------------------|---|
|          | REMETENTE:                    |   |
|          | Nome:                         |   |
|          | IWS                           |   |
|          | E-Mail:                       |   |
| $\sum$   | @iws.com.br                   |   |
|          | DESTINATÁRIO:                 |   |
|          | Nome:                         |   |
| $\sim$   |                               |   |
|          | E-Mail:                       |   |
|          | @iws.com.br                   |   |
|          |                               |   |
|          | Logando no servidor de e-mail |   |

# Função LGPD (Lei Geral de Proteção de Dados pessoais)

Adicionada configuração para pseudoniminizar informações sensíveis relacionada aos dados de clientes.

| Last update: 2024/08/12 21:55 | easypdv:versoes:2.1.0.0 http://wiki.iws | s.com.br/doku.php?id=easypdv:versoe | s:2.1.0.0&rev=1723496154 |
|-------------------------------|-----------------------------------------|-------------------------------------|--------------------------|
|-------------------------------|-----------------------------------------|-------------------------------------|--------------------------|

| Configuração do Ponto de Venda - EasyPDV PDV Condastro Impressão @ E-Mail Som Tela Entrega Liberação © LGPD Efetuar pseudonimização dos dados                                                                             |                                                                    |
|----------------------------------------------------------------------------------------------------|--------------------------------------------------------------------|
|                                                                                                    | Configuração da LGPD X                                             |
|                                                                                                    | Efetuar pseudonimização dos dados                                  |
|                                                                                                    | <mark>≭ <u>C</u>ancelar                                    </mark> |
| Lei Geral de Proteção de Dados Pessoais (LGPD) - LEI Nº 13.709, DE 14 DE AGOSTO DE<br>2018<br>(Redação dada pela Lei nº 13.853, de 2019)<br>FONTE: http://www.planalto.gov.br/ccivil_03/_ato2015-2018/2018/lei/L13709.htm |                                                                    |
| 🕼 Fechar 🖉 Alterar                                                                                                    |                                                                    |

# Melhorias

# Permissão "Alterar Vendedor"

Adicionada permissão para alteração de vendedor no orçamento no IntelliCash e validada no EasyPDV:

#### 2025/04/17 23:09

| Cadastrados Permissões         |            |        |                                          |                                 |                     |
|--------------------------------|------------|--------|------------------------------------------|---------------------------------|---------------------|
| Individual                     |            |        |                                          |                                 |                     |
| Operadores                     |            |        | Venda Financeiro DAV/Pré-Venda SA        | T/NFC-e 🔍 Programa de Pontuação | Biometria Vasilhame |
|                                |            |        | Geral Cancelamento Cadastro Notify       | SelfCheckOut EasyPDV            |                     |
| Funcionário <del>v</del>       | Login 🔻    | Perfil | Cadactrar Cliente                        | Dar Descente em Item de Cupem   |                     |
| EASYCHECKOUT 05                | ESC05      |        |                                          |                                 |                     |
| ALINE FERNANDA                 | ALINE      |        |                                          | Dar Acrescimo no Total do Cupom |                     |
| ANA RAISSA DA SILVA            | ANA        | []     | Excluir Cliente                          | Dar Desconto no Total do Cupom  |                     |
| CAROLINE GABRIELA DE OLIVEIRA  | CAROLINE   |        | Alterar Configurações                    | Permite Duplicar Cupom          |                     |
| ANDREW                         | ANDREW     | []     | 🗌 Liberar Venda Bloqueada                | Efetuar Recebimento             |                     |
|                                | CLAUDINEIA | []     | Dar Troco                                | Alterar Vendedor                |                     |
| FERNANDA                       | FERNANDA   | []     | Permite liberar Troco Mávimo             | Deseasts Deseastual Méximus     | 0                   |
| LAURA ROSALINDA DA SILVA FERRE | LAURA      |        |                                          | Desconto Percentual Maximo:     |                     |
|                                | THATIANE   |        | Localizar Cliente pelo Nome ou Fantasia  |                                 |                     |
| ROGER                          | ROGER      | []     | Inserir valor de baixa no recebimento    |                                 |                     |
| ROMULO APARECIDO OLIVEIRA FOR  | ROMULO     | []     | Estornar Recebimento                     |                                 |                     |
| RUBENS                         | RUBENS     |        | Permite Consultar Preço                  |                                 |                     |
| SUELY APARECIDA DO CARMO CARN  | SUELY      |        | Permite evoluir um item                  |                                 |                     |
| YASMIN MARIA NUNES FONSECA     | YASMIN     |        | Descritte Ves des utilizes de la Descri- |                                 |                     |
| MARCELA                        | MARCELA    |        | Permitir Vender utilizando a Descrição   |                                 |                     |
| PAULO                          | PAULO      | []     | Liberar Venda Bloqueada - Funcionáirio   |                                 |                     |
| TAIS                           | TAIS       |        | Permitir Liberar Status do Cliente       |                                 |                     |
|                                | IARISSA    |        | Cancelar Cupom                           |                                 |                     |
| HEBERT REALINO GOULART         | HEBERT     |        |                                          |                                 |                     |
|                                |            |        |                                          |                                 |                     |
|                                |            |        |                                          |                                 |                     |
|                                |            |        |                                          |                                 |                     |
|                                |            |        |                                          |                                 | 🔒 Gravar            |
|                                |            |        |                                          |                                 |                     |

# EasyHub: Documento de Destino

Adicionada coluna informativa do documento de destino na tela de gerenciamento do EasyHub:

| Last upuale. $2024/00/12$ 21.33 Casypuv.veisues.2.1.0.0 iittp://wiki.iws.com.bi/uoku.php?iu=easypuv.veisues.2.1.0.0& ev=1/2343 | Last update: 2024/08/12 21:55 | easypdv:versoes:2.1.0.0 http://wiki.iws.com.br/doku.php?id=easypdv:versoes:2.1.0.0&rev=1723496 |
|----------------------------------------------------------------------------------------------------|-------------------------------|------------------------------------------------------------------------------------------------|
|----------------------------------------------------------------------------------------------------|-------------------------------|------------------------------------------------------------------------------------------------|

| 💷 Gere                   | nciam                           | iento -                          | Orçamento                        |                                             |       |                                 |                                    |         |                                                                                         |         |         |       | ×   |
|--------------------------|---------------------------------|----------------------------------|----------------------------------|---------------------------------------------|-------|---------------------------------|------------------------------------|---------|-----------------------------------------------------------------------------------------|---------|---------|-------|-----|
| Filtros<br>Início<br>Tip | s(F3)<br>: 10/<br>oo de<br>Cupo | 04/202<br><b>Expor</b><br>m Fisc | 24 ▼ T<br>rtação<br>≿al ○ Nota I | érmino: 24/04/2024<br>Fiscal <b>O</b> Todos | •     | T <u>e</u> rm<br>Sta<br>Process | inal:<br>atus: Todos<br>ado: Todos |         | <ul> <li>✓</li> <li>✓</li> <li>✓</li> <li>✓</li> <li>✓</li> <li>✓</li> <li>✓</li> </ul> | Filtrar |         |       |     |
| ¥<br>Expo                | ortar                           | -                                | CI<br>Processar                  | Abrir log                                   |       |                                 |                                    |         |                                                                                         |         |         |       |     |
| 🝈 Orçan                  | nento                           | N 🕭                              | Ocorrências                      | 🗙 Pendências 🔪                              |       |                                 |                                    |         |                                                                                         |         |         |       |     |
| Te 🔻 Tu                  | I <b>-</b>                      | C 🔻                              | 0 ▼ To ▼                         | Exportado para                              | -     |                                 | Doc. Destino                       | •       | Status 🔻                                                                                | Proce   | Usuá    | rio   | - I |
| 109                      | 01                              | 00146                            | 46109 253,89                     | Cupom Fiscal (NFC-e                         | /SAT) | CF: 115 - 00                    | 0000441                            |         | FATURADO                                                                                | SIM     | LARA    |       |     |
| 109                      | 01                              | 00151                            | 51109 \$ 3,99                    | Nota Fiscal (NF-e)                          |       | NF: 0000000                     | 32                                 |         | FATURADO                                                                                | SIM     | LARA    |       | · · |
| 109                      | 01                              | 00152                            | 52109 \$ 3,99                    | Cupom Fiscal (NFC-e                         | /SAT) | CF: 115 - 00                    | 0000442                            |         | FATURADO                                                                                | SIM     | LARA    |       |     |
| 109                      | 01                              | 00153                            | 53109 \$ 3,99                    | Cupom Fiscal (NFC-e                         | /SAT) |                                 |                                    |         | A FATURAR                                                                               | SIM     | LARA    |       |     |
| 109                      | 01                              | 00154                            | 54109 \$ 3,99                    | Cupom Fiscal (NFC-e                         | /SAT) |                                 |                                    |         | A FATURAR                                                                               | SIM     | LARA    |       |     |
| 109                      | 01                              | 00157                            | 57109 \$ 3,99                    | Cupom Fiscal (NFC-e                         | /SAT) |                                 |                                    |         | A FATURAR                                                                               | SIM     | LARA    |       |     |
| 109                      | 01                              | 00158                            | 58109 \$ 3,99                    | Cupom Fiscal (NFC-e                         | /SAT) |                                 |                                    |         | A FATURAR                                                                               | SIM     | LARA    |       |     |
| 109                      | 01                              | 00159                            | 59109 \$ 3,99                    | Cupom Fiscal (NFC-e                         | /SAT) |                                 |                                    |         | A FATURAR                                                                               | SIM     | LARA    |       |     |
| Itons                    |                                 |                                  |                                  | •                                           |       |                                 |                                    |         | • •                                                                                     |         |         |       |     |
| Itens                    | EAN                             |                                  |                                  | Produto                                     |       | Qtde.                           | Valor Un.                          | Descont | o Total                                                                                 |         | Vendedo | r     |     |
|                          |                                 |                                  |                                  |                                             |       |                                 |                                    |         |                                                                                         |         |         |       |     |
| 1º Item                  | (Tota                           | 132)                             |                                  |                                             |       |                                 |                                    |         |                                                                                         |         | •       | Fecha | ar  |

# Integração com o EasyWatchDog

EasyWatchDog compatibilizado para monitoramento do EasyHub, reiniciando-o em caso de travamento. Para tanto, deve-se configurar no arquivo INI do WatchDog:

| [PROGRAMA <b>xx</b> ]<br>EXE_Path=D:\Intelliware\Projetos\bin\EasyPDV\EasyHub.exe<br>EXE_Enterprise=1<br>EXE_Nfce=1<br>DS_ServerPorta=6080<br>DS_RemotoConnection=10000<br>DS_BemotoCommunication=10000 |
|----------------------------------------------------------------------------------------------------|
| DS_RemotoCommunication=10000                                                                                                    |

"xx" deve ser trocado pelo número sequencial do programa avaliado pelo EasyWatchDog. Da mesma forma o "EXE\_Path" também deve ser cuidadosamente ajustado

# Replicar o EasyUpdater do Easycash

Todas funcionalidades do EasyUpdater replicadas para o EasyPDVUpdater.

| †↓ EasyPDV Updater 1.                    | 0.1.0                   |                                             |               |                   |                          |             |                   |
|------------------------------------------|-------------------------|---------------------------------------------|---------------|-------------------|--------------------------|-------------|-------------------|
| Sumário 🛛 IDHead                         | lers do EasyPDV         |                                             |               |                   |                          |             |                   |
|                                          | St                      | atus dos IDH                                | EADER - 13/08 | 3/2024            |                          |             |                   |
| Recebidos para 1                         | ímportar                |                                             |               |                   |                          |             |                   |
| IDHeader 🔻                               | Produto 🔻               | Empresa                                     | - Cliente -   | Usuário           | ▼ Config                 | juração ·   | - ^               |
| 19710320000210                           |                         |                                             |               |                   |                          |             |                   |
| 19710320000211                           |                         |                                             |               |                   |                          |             |                   |
| 19710320000343                           |                         |                                             |               |                   |                          |             |                   |
| 19710320000360                           |                         |                                             |               |                   |                          |             |                   |
|                                          |                         |                                             |               |                   |                          |             | ~                 |
| <                                        |                         |                                             |               |                   |                          |             | >                 |
|                                          |                         |                                             |               |                   | 10 1                     | om (Total i | 4)                |
|                                          |                         |                                             |               |                   | 10 10                    | eni (Totai  | +)                |
| Importados e Co                          | nfirmados               |                                             | Data (llova   | - Otdo Ba         | I°I0                     | eni(rocar   | +)                |
| Importados e Co<br>IDHeader 🔻            | nfirmados<br>Tip        | 10 <del>-</del>                             | Data/Hora     | → Qtde. Re        | egist                    | eni(rotai   | •)                |
| Importados e Co<br>IDHeader 🝷            | nfirmados<br>Tip        | )0 <del>-</del>                             | Data/Hora     | ▼ Qtde. Re        | egist <del>-</del>       |             | *)                |
| Importados e Co<br>IDHeader <del>-</del> | nfirmados<br>Tip        | 00 -                                        | Data/Hora     | <b>-</b> Qtde. Re | egist 🔻                  | eni(iotai   | ^                 |
| Importados e Co<br>IDHeader 🝷            | nfirmados<br>Tip        | )0 <del>-</del>                             | Data/Hora     | ▼ Qtde. Re        | egist ▼                  |             | ^                 |
| Importados e Co<br>IDHeader 🔻            | nfirmados<br>Tip        | )0 <del>-</del>                             | Data/Hora     | → Qtde. Re        | egist 🔻                  |             | ^                 |
| Importados e Co<br>IDHeader 🝷            | nfirmados<br>Tip        | )0 <del>-</del>                             | Data/Hora     | <b>→</b> Qtde. Re | egist ▼                  |             | *)<br>*           |
| Importados e Co<br>IDHeader 🝷            | nfirmados<br>Tip        | )0 <del>-</del>                             | Data/Hora     | ▼ Qtde. Re        | egist •                  | num Registi | *)<br>*           |
| Importados e Co<br>IDHeader 🝷            | nfirmados<br>Tip        | io -<br>Última                              | Data/Hora     | ✓ Qtde. Re        | egist •                  | num Registr | +)<br>^<br>~<br>~ |
| Importados e Co<br>IDHeader 🔻            | nfirmados<br>Tip        | 00 • •<br>• • • • • • • • • • • • • • • • • | Data/Hora     | ✓ Qtde. Re 36:50  | s <b>gist▼</b>           | num Registr | *)<br>*           |
| Importados e Co<br>IDHeader 👻            | nfirmados<br>Tip<br>Dat | 00                                          | Data/Hora     | ✓ Qtde. Re 36:50  | gist▼                    | num Registi | *)<br>*<br>*      |
| Importados e Co<br>IDHeader •            | nfirmados<br>Tip<br>Dat | 00 -<br>Última<br>:a: 13/08/2024            | Data/Hora     | ✓ Qtde. Re 36:50  | r⊽ id<br>egist ▼<br>Nenh | num Registr | *)<br>*0          |

### Status de cliente

Revisão para tornar as validações de status de cliente (saldo) semelhantes ao EasyCash.

# Correções

# Revisão de erros

Revisão dos erros encontrados no log da versão anterior

#### Abrir turno automaticamente

Uma validação extra foi adicionada na abertura da tela de venda para algum eventual turno local aberto seja fechado e um novo seja aberto, caso esteja configurado para abertura automática.

#### Importação imediata

Implementada a importação imediata - aquela que ocorre automaticamente entre um cupom e outro.

### Importação personalizada: Ordenação da importação

Importação personalizada revisada para respeitar a seguinte sequência:

- 1) Empresa;
- 2) Configuração;
- 3) Produtos;
- 4) Clientes;
- 5) Demais.

# Aba Entrega - Travar FRETE NEGATIVO

Tratado para impossibilitar cadastro de frete negativo na nas configurações de entrega e frete.

From: http://wiki.iws.com.br/ - Documentação de software

Permanent link:
http://wiki.iws.com.br/doku.php?id=easypdv:versoes:2.1.0.0&rev=1723496154

Last update: 2024/08/12 21:55